# How to Manually Enter Positive Response in Exactix

For more instructions and tutorial videos, please visit <u>https://indiana811.org/member-utility-exactix-resources/</u>.

### To view the tickets that have a Response due:

• Click on the Response Due filter to the left from the Tickets Dashboard

| My Service Areas Tickets                                        | s Show Tickets with Response Due within: <ul> <li>At hours</li> <li>Show all</li> </ul>                                                                                                    |               |              |          |                        |               |        |            |                          |                        |                                     |                |
|-----------------------------------------------------------------|----------------------------------------------------------------------------------------------------|---------------|--------------|----------|------------------------|---------------|--------|------------|--------------------------|------------------------|-------------------------------------|----------------|
| Service Area Tickets<br>*Created in past 60 days                | q.         Filter by Ticket Number         reset         Items / Page         Items / Page |               |              |          |                        |               |        |            |                          |                        |                                     |                |
| Response Due 🐵<br>*Due in 48 hours                              | B→ C                                                                                                    | •             |              |          |                        |               |        |            |                          |                        |                                     | Results: 152   |
| Past Due<br>*No response and past due                           |                                                                                                    |               |              |          | ₹<br>Response Due      |               |        |            |                          |                        |                                     | Current Ticket |
| Tickets on Map                                                  |                                                                                                    | Ticket Type   | Utility Type | Response | <u>Date</u><br>↓       | Ticket Number | Street | Place      | ▼Service Area            | Work Start Date        | Company Name                        | Function       |
| *Created in past 20 days All Responses *Created in past 20 days | : 🗆                                                                                                    | Normal Notice | WATER        |          | 08/20/2024 07:00<br>AM | 2408150007    | I 465  | WASHINGTON | TEST1                    | 08/20/2024 07:00<br>AM | PET STOP OF<br>NORTHWEST<br>INDIANA | New            |
| Created in past 20 days                                         | : 🗆                                                                                                    | Normal Notice | STORM        |          | 08/20/2024 07:00<br>AM | 2408150007    | 1 465  | WASHINGTON | INDIANAPOLIS,<br>CITY OF | 08/20/2024 07:00<br>AM | PET STOP OF<br>NORTHWEST<br>INDIANA | New            |
|                                                                 | : 🗆                                                                                                    | Normal Notice | OTHER        |          | 08/20/2024 07:00<br>AM | 2408150007    | I 465  | WASHINGTON | INDIANAPOLIS,<br>CITY OF | 08/20/2024 07:00<br>AM | PET STOP OF<br>NORTHWEST<br>INDIANA | New            |

## To Add a Response (2 options):

- From the 3-dot ellipsis:
  - o Select the 3 dots (Ellipsis) to the left of the ticket
  - Select Add Response

| My Service Areas Tickets                                                                | Show Tickets with Response Due within:                                                                                                    | 🕘 48 hours 🔵 Sh | ow all   |                                             |               |        |              |                          |                                    |                                     |                |  |
|-----------------------------------------------------------------------------------------|----------------------------------------------------------------------------------------------------|-----------------|----------|---------------------------------------------|---------------|--------|--------------|--------------------------|------------------------------------|-------------------------------------|----------------|--|
| Service Area Tickets<br>*Created in past 60 days                                        | a. Filter by Ticket Number<br>Min & dwarders required       6 7 New 25         b. C. C. De C. De C. DE C. DE C. DE C. DE C. DE C. DE C. DE C. DE C. DE C. DE C. DE C. DE C. DE C. DE C. DE C. DE C. DE C. DE C. DE C. DE C. DE C. DE C. DE C. DE C. DE C. DE C. DE C. DE C. |                 |          |                                             |               |        |              |                          | « Previous 1 2 3 4 5 6 7 Next » 25 |                                     |                |  |
| Response Due 🐵<br>*Due in 48 hours                                                      |                                                                                                    |                 |          |                                             |               |        |              |                          | Results: 152                       |                                     |                |  |
| Past Due<br>*No response and past due                                                   |                                                                                                    |                 | Current  | <del>∓</del><br><u>Response Due</u><br>Date |               |        |              |                          |                                    |                                     | Current Ticket |  |
| Tickets on Map<br>"Created in past 20 days<br>All Responses<br>*Created in past 20 days | Ticket Type                                                                                                    | Utility Type    | Response | ÷                                           | Ticket Number | Street | <u>Place</u> | <b>∓</b> Service Area    | Work Start Date                    | Company Name                        |                |  |
|                                                                                         | i 🗌 Normal Notice                                                                                                    | WATER           |          | 08/20/2024 07:00<br>AM                      | 2408150007    | I 465  | WASHINGTON   | TEST1                    | 08/20/2024 07:00<br>AM             | PET STOP OF<br>NORTHWEST<br>INDIANA | New            |  |
|                                                                                         | Add Response     Main Notice                                                                                                    | STORM           |          | 08/20/2024 07:00<br>AM                      | 2408150007    | I 465  | WASHINGTON   | INDIANAPOLIS,<br>CITY OF | 08/20/2024 07:00<br>AM             | PET STOP OF<br>NORTHWEST<br>INDIANA | New            |  |
|                                                                                         | View Responses mal Notice                                                                                                    | OTHER           |          | 08/20/2024 07:00<br>AM                      | 2408150007    | I 465  | WASHINGTON   | INDIANAPOLIS,<br>CITY OF | 08/20/2024 07:00<br>AM             | PET STOP OF<br>NORTHWEST<br>INDIANA | New            |  |
|                                                                                         | Print Text                                                                                                    | STREETLIGHTS    |          | 08/20/2024 07:00<br>AM                      | 2408150007    | I 465  | WASHINGTON   | INDIANAPOLIS,<br>CITY OF | 08/20/2024 07:00<br>AM             | PET STOP OF<br>NORTHWEST            | New            |  |

- Click within the ticket to open the ticket
  - o Click on the Service Area tab
  - o Select Add New next to the Service Area

| ☆ Home | 2309120004 v0         Status:         Released           Agent:         IN811         Function:         New           Taken:         09/12/2023 12:13 PM - 12:14 PM         Notify By:         Address |                          |                   | E List Dashboard                            |
|--------|----------------------------------------------------------------------------------------------------|--------------------------|-------------------|---------------------------------------------|
|        | Ticket Text Service Areas Responses                                                                                                    | Deliveries Revisions     |                   | <ul> <li>A Find by Ticket Number</li> </ul> |
|        | Service Area                                                                                                    | <u>Utility Type(</u> \$) | Positive Response | * Manually Added                            |
|        | AT&T - DISTRIBUTION                                                                                                    | COMMUNICATIONS           |                   |                                             |
|        | CENTERPOINT ENERGY (SOUTH) (FORMERLY VECTREN)                                                                                                    | GAS                      |                   |                                             |
|        | MERCHANTS & FARMERS TELEPHONE                                                                                                    | TELEPHONE                |                   |                                             |
|        | VEEDERSBURG, TOWN OF                                                                                                    | ELECTRIC, SEWER, WATER   |                   |                                             |
|        | * TEST1                                                                                                    | SEWER, WATER             | add new           |                                             |

### To enter a Response:

- If you have more than one Service Area on that ticket, select the correct code from the drop down
- If applicable, pick the Utility Type\*
- From the drop down, select the correct Response code
- Enter an optional comment
- Click Save or to add an additional code to that ticket, click Save & Add another

| Add Respor                    | nse for Ticket 2407190002                         |                          |      |
|-------------------------------|---------------------------------------------------|--------------------------|------|
| <i>Service Area*</i><br>TEST1 | Ŧ                                                 | Utility Type*<br>SEWER   | Ŧ    |
| TEST1                         |                                                   |                          |      |
| Response*<br>1                | Underground facilities in the proposed excavation | n area have been marked. |      |
| Comment<br>TEST COMMENT       |                                                   |                          | ×    |
|                               |                                                   |                          |      |
|                               |                                                   | Save & Add another       | Save |

#### To view all Responses:

- Click on the Responses tab
- Click on All next to Show. All Responses are recorded
- The most recent response will show Current in the Status column

| ☆ Home | 2309110013 v0 Statt<br>Agent: IN811 Fund<br>Taken: 09/11/2023 02:05 PM Noti |                         | : Released<br>on: Remark<br>By: Address |                                      |                                                                                                    |                             | E List Dashboard            |
|--------|-----------------------------------------------------------------------------|-------------------------|-----------------------------------------|--------------------------------------|----------------------------------------------------------------------------------------------------|-----------------------------|-----------------------------|
|        | Ticket                                                                      | Text Service A          | reas Responses                          | Deliveries Revisions                 |                                                                                                    |                             | A Find by Ticket Number     |
|        | Show: O Curren                                                              | it Only (2) 🔿 No Respor | nse (0) 💿 All (3)                       | ✓ Include events (1)                 | Excavator has N                                                                                      | NOT indicated that Work     | is Complete. + Add Response |
|        | <u>Status</u>                                                               | Date                    | Service Area                            | <u>Utility Type</u>                  | Response                                                                                             | Entry Method                | <u>Comments</u>             |
|        | Event                                                                       | 09/11/2023 02:05 PM     | Version: 0                              | Remark ticket saved with status Rele | eased and ticket type Normal Notice by a Lo                                                          | cal User.                   |                             |
|        | Current                                                                     | 09/11/2023 02:12 PM     | TEST1<br>TEST1                          | WATER                                | 1: Underground facilities in the<br>proposed excavation area have<br>been marked.<br>add new         | Web : JILL GAST -<br>MEMBER | TEST COMMENT                |
|        |                                                                             | 09/11/2023 02:12 PM     | TEST1<br>TEST1                          | SEWER                                | <ol> <li>No underground facilities are<br/>in the proposed excavation or<br/>design area.</li> </ol> | Web : JILL GAST -<br>MEMBER |                             |
| 1      | Current                                                                     | 09/11/2023 02:12 PM     | TEST1<br>TEST1                          | SEWER                                | 1: Underground facilities in the<br>proposed excavation area have<br>been marked.<br><u>add new</u>  | Web : JILL GAST -<br>MEMBER |                             |

\* Based on your membership setup, an additional column for Utility Type might appear. Members can provide a single response for the Service Area or multiple responses for each utility type. For any modifications, please email <u>memberservices@indiana811.org.</u>